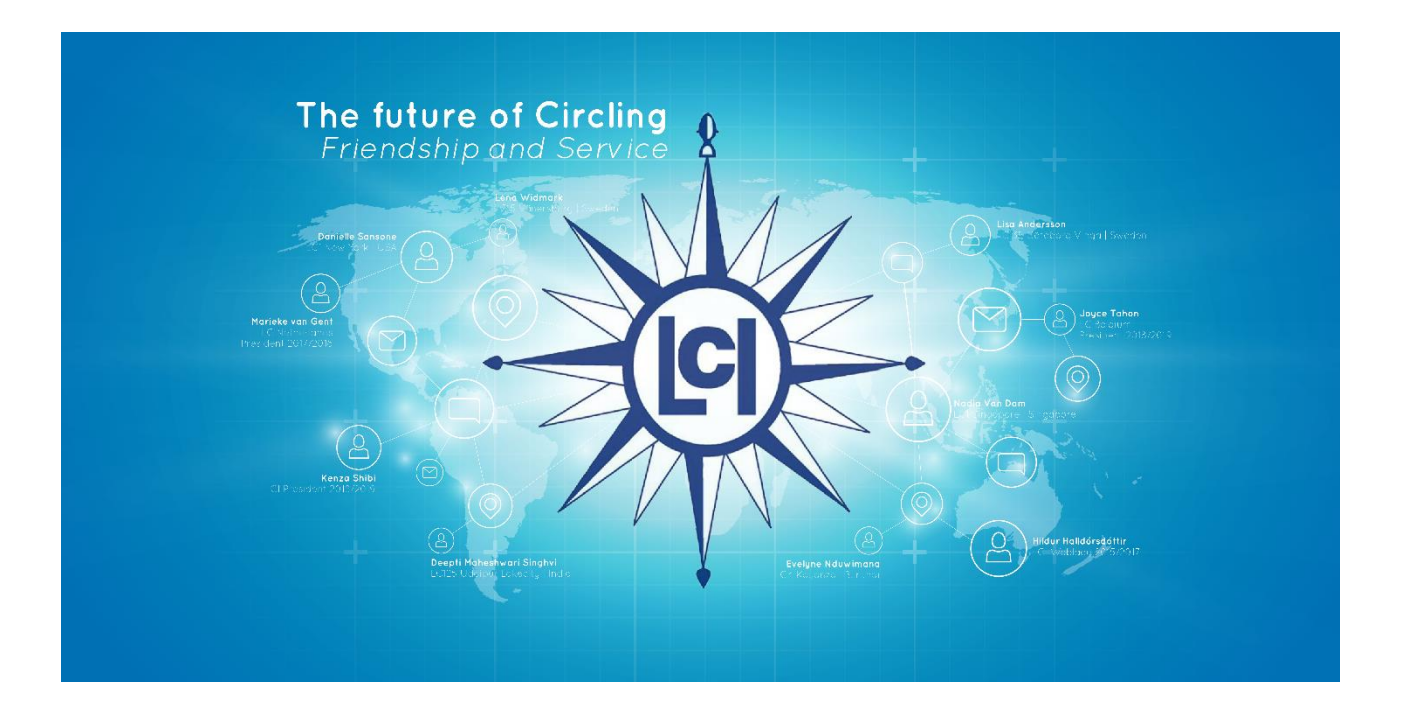

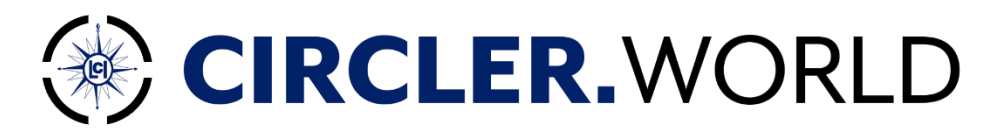

# **Administrators Manual**

Update - February 2019

## Welcome to the future of Circling!

Circler.World is de tool voor het beheren van leden voor elke Circle. Als je tijdens de migratie vragen of problemen hebt, stuur dan een e-mail naar de helpdesk: info@circler.world

Voor extra tips en handleidingen kunt u steeds terecht op: <u>https://ladiescircleinternational.org/circler-world/</u>

Het platform is zeer gebruiksvriendelijk en eenvoudig. De url om naar het platform te bladeren = *landcode*.ladiescircle.world.

Het is opgedeeld in 4 niveaus: LCI> Land> Regio> Circle. We hebben deze handleiding gemaakt om u te leren werken met het platform. Deze handleiding leidt je door je eerste stappen en legt uit hoe Circler.World werkt.

Met behulp van ons platform kunt u:

- 1. de gegevens van uw leden beheren
- 2. communiceren met uw leden op een eenvoudige en efficiënte manier
- 3. evenementen tonen en uitnodigingen sturen
- 4. door de directory van LCI en member countries bladeren

Circler.World is een online platform, maar de website is ook mobiel geschikt. Er bestaat geen app.

Elke Circle heeft nu een eigen CRM waar je onder andere activiteiten en evenementen kunt creëren, documenten kunt toevoegen, zoals verslagen en foto's kunt posten. Zolang je niets deelt met mensen buiten je Circle, hebben alleen de Ladies van jouw Circle toegang tot deze inhoud.

Momenteel hebben alleen de voorzitster en de secretaresse op nationaal niveau adminrechten. U herkent dit aan de knop "Beheerder". Zij kunnen de rechten op bepaalde modules aan leden geven op Circle-niveau.

1

Enjoy this future of Circling!

Project team Circer.World Hildur, Lena, Joyce and Marieke info@circler.world

## Inhoudstabel

| Hoe te beginnen                                            | 3            |
|------------------------------------------------------------|--------------|
| Lidmaatschap                                               | 4            |
| Hoe u uw persoonlijke gegevens en voorkeuren kunt wijzigen | 4            |
| Hoe een nieuw lid toevoegen                                | 5            |
| Een lid met verlof / ontslag                               | 5            |
| Nieuwe functies toevoegen (nieuw statutair jaar)           | 7            |
| Transfer naar een andere Circle                            | 8            |
| Groepen en Functies                                        | 9            |
| Wat zijn groepen en functies?                              | 9            |
| Maak Groepen en Functies                                   | 9            |
| Voeg (sub) groep toe                                       | 9            |
| Voeg een functie toe                                       | 10           |
| Koppel een Groep en een Functie                            | 10           |
| Hoe een functie aan een person toewijzen?                  | 11           |
| Evenementen / statutaire vergaderingen                     | 12           |
| Hoe een evenement aanmaken                                 | 12           |
| Hoe een evenement beheren                                  | 15           |
| Hoe een verslag toevoegen aan een evenement                | 15           |
| Hoe een evenement afsluiten en hoe te factureren           | 15           |
| Directory                                                  | 17           |
| Algemene directory                                         | 17           |
| Club Directory                                             | 20           |
| Nationale directory                                        | 22           |
| LCI Directory                                              | 22           |
| Mail en mailinglijsten                                     | 24           |
| Nieuws                                                     | 25           |
| Documenten/ Verslagen                                      | <u>26</u> 27 |
| Foto album                                                 | <u>29</u> 28 |
| Hoe een foto album maken?                                  | <u>29</u> 28 |
| Hoe een bestaand fotoalbum wijzigen?                       | <u>30</u> 29 |
| Communicatie                                               | <u>30</u> 29 |
| Hoe maak ik een nieuwsartikel?                             | <u>30</u> 29 |
| Hoe wijzig ik een nieuwsartikel?                           | <u>31</u> 30 |
| GDPR en juridisch                                          | <u>32</u> 31 |

## Hoe te beginnen

Dit is jouw startscherm:

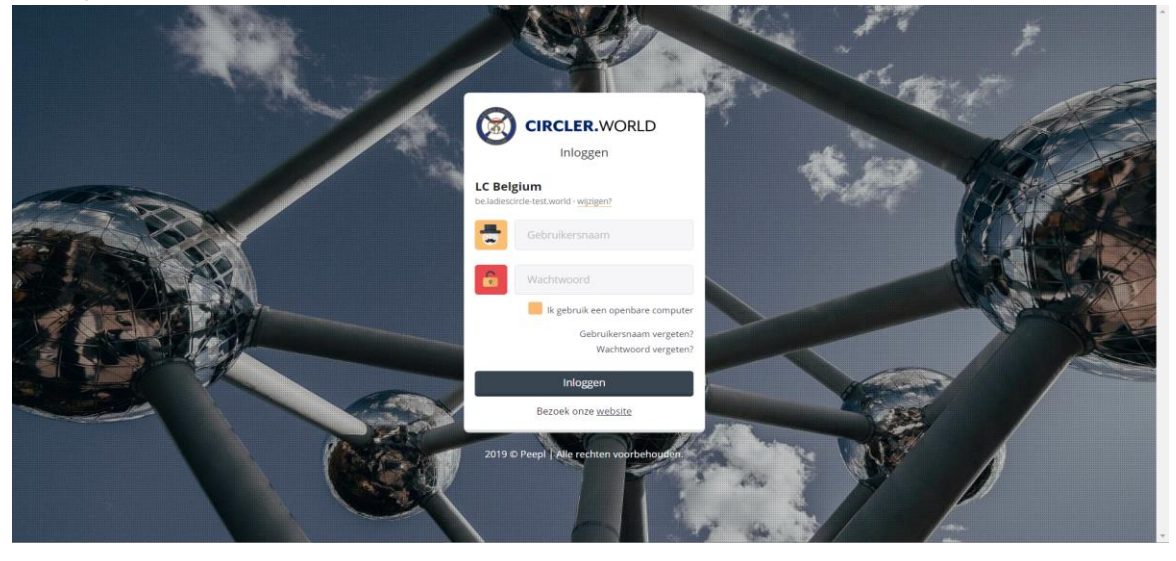

Uw inloggegevens worden via e-mail doorgestuurd nadat uw land officieel is gelanceerd. Na de eerste login krijgt u een pop-upscherm waarin u alle gegevens kunt invullen die nodig zijn voor het platform. Op deze pagina moet u ook akkoord gaan met de gebruiksvoorwaarden, het privacybeleid en het gebruik van de persoonlijke gegevens op het platform. De persoonlijke instellingen kunnen, wanneer u maar wilt, via uw eigen profiel worden gewijzigd. Meer informatie over de persoonlijke instellingen vindt u in hoofdstuk Lidmaatschap.

| CIRCLER.WORLD                                                                                                    |   |  |  |  |  |  |  |
|----------------------------------------------------------------------------------------------------|---|--|--|--|--|--|--|
| O To continue, we ask you to check the information below and agree to the terms of use.                                                                                                    |   |  |  |  |  |  |  |
| Personal information                                                                                                    |   |  |  |  |  |  |  |
| First name:*                                                                                                    |   |  |  |  |  |  |  |
| Marieke                                                                                                    | 3 |  |  |  |  |  |  |
| Last name:*                                                                                                    |   |  |  |  |  |  |  |
| van Gent                                                                                                    |   |  |  |  |  |  |  |
| Date of birth:*                                                                                                    |   |  |  |  |  |  |  |
| info@circler.world                                                                                                    |   |  |  |  |  |  |  |
| I have read and agree to the <u>Terms of Use</u> and the <u>Privacy Policy</u> of CIRCLER.WORLD.                                                                                                    |   |  |  |  |  |  |  |
| I agree that my additional personal data may be processed by CIRCLER.WORLD. No                                                                                                    |   |  |  |  |  |  |  |
| ▲ Attention: If you do not agree, all additional personal data will be <b>IRREVOCABLY</b><br>DELETED. Your name, birth date and email address are essential for your Ladies Circle<br>membership and cannot be deleted. | 2 |  |  |  |  |  |  |

Na het inloggen, ziet u het Dashboard. Bovenaan het scherm ziet u de verschillende niveau's; controleer altijd het niveau als u gegevens wilt toevoegen of wijzigen.

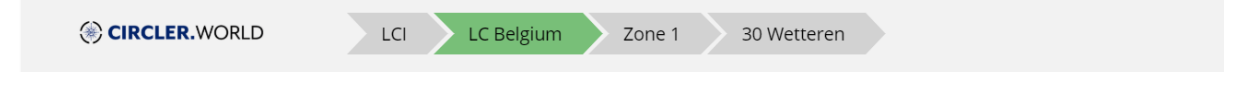

# Lidmaatschap

## Hoe u uw persoonlijke gegevens en voorkeuren kunt wijzigen

Aan de rechterkant bovenaan het scherm ziet u uw eigen naam. Druk op de kleine pijl en kies 'Mijn profiel'

| ≡         | CIRCLER.WORLD                                | Zone 1 30 Wetteren | 🔔 😅 admin             |         | Plakken S Og |
|-----------|----------------------------------------------|--------------------|-----------------------|---------|--------------|
|           | Overview                                     |                    |                       |         |              |
| <u>∟α</u> | Hello <b>Marieke</b> ,<br>Welcome backl      | Activities         | 👑 Birthdays           |         |              |
|           | You can reach <b>LC Belgium</b> via email on | 28 mar 2019 10:35  | Show recent birthdays | Log out | 2            |

Houd er rekening mee dat als u zich op het 'verkeerde' niveau bevindt, u een melding krijgt om naar de juiste pagina te klikken.

| CIRCLER.WORLD                  | LCI LC Belgium Zone 1 30 Wetteren                                                        |
|--------------------------------|------------------------------------------------------------------------------------------|
| Marieke van Gent               |                                                                                          |
| A You are viewing a synchroniz | <i>r</i> ersion of this profile. Click here to edit this profile in <b>30 Wetteren</b> . |

Met de potloden op elk tabblad kunt u de gegevens wijzigen en kunt u de zichtbaarheid van de gegevens wijzigen.

| 🐣 Marieke van Gent                     | 🕀 🖉 | 💄 Personal informa |                                                   | 1   | Sroups & functions                                |                  |
|----------------------------------------|-----|--------------------|---------------------------------------------------|-----|---------------------------------------------------|------------------|
|                                        |     | Name:              | Marieke van Gent                                  | Ø.  | Global functions                                  | Period           |
|                                        |     | Username:          | MariekevanGent1                                   |     | LCI + LC Belgium + Zone 1 + 30 Wetteren + Members | 01/12/2018 - now |
|                                        |     | Gender:            | Female                                            | Q-  | Member                                            |                  |
|                                        |     | Date of birth:     | Aug. 8, 1977 (41)                                 | 0-  | AND Month                                         | 0.4              |
|                                        |     | Date joined:       | 07/11/2011                                        |     | Co WORK                                           |                  |
|                                        |     | Contact details    |                                                   | 1   | 🞓 Education                                       | 0+               |
|                                        |     | Public email:      | marieke.vangent@30-<br>be.ladiescircle-test.world | , o |                                                   |                  |
| 💄 Member Info                          | 01  | S Primary:         | info@circler.world                                | ÷   |                                                   |                  |
| Preferences                            | 🦉 🖉 |                    |                                                   |     |                                                   |                  |
| Opt-out of association<br>newsletter?: | No  |                    |                                                   |     |                                                   |                  |
| Opt-out of printed magazine?:          | No  |                    |                                                   |     |                                                   |                  |

### Hoe een nieuw lid toevoegen

Het aanmaken van een nieuwe gebruiker kan standaard door de voorzitster of de secretaresse van een Circle worden gedaan.

- 1. Schakel over naar de admin-modus
- 2. Selecteer "contacten" door op "+ nieuw" te klikken

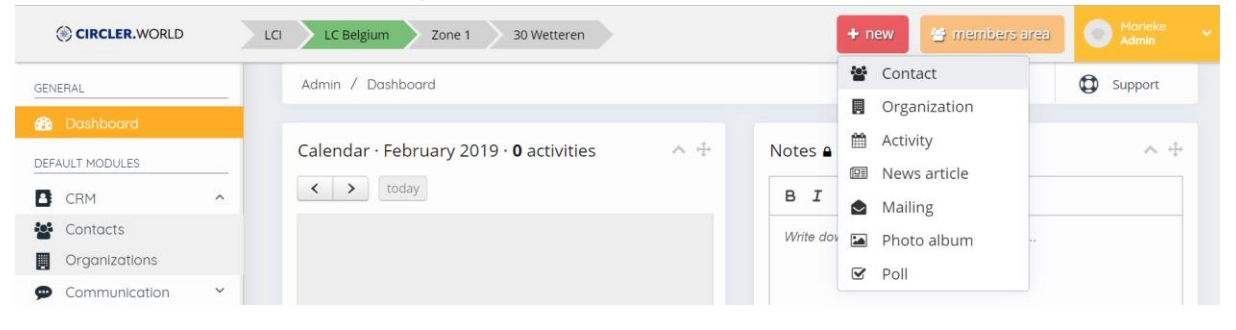

- 1. Voer de persoonlijke informatie in (indien bekend), maar in elk geval het volgende:
  - Voornaam
  - Achternaam
  - Geboortedatum
  - Datum toetreding
  - Primair e-mailadres
- 2. Volgende

Voeg de naam van de partner toe (indien bekend)

3. Volgende

Voeg de groep "leden" toe onder "groepen & functies"

4. Voeg de datum van toetreding toe, maar laat de einddatum leeg

Als het nieuwe lid al een functie heeft, voegt u een extra functie toe door het "+" -icoon onder "groepen & functies" te selecteren. Hier kunt u ook een start- en einddatum voor deze functie toevoegen

5. Bewaar

#### Een lid met verlof / ontslag

Als een lid Ladies' Circle verlaat vanwege haar leeftijd of op eigen verzoek, moet de volgende procedure worden gevolgd:

- 1. Schakel over naar de admin-modus
- 2. Selecteer "contacten" in de "CRM" -module in het hoofdmenu

|        | CIRCLER.WORLD                                |             | LCI  | LC Belgium Zone 1 30 Wetteren                  |
|--------|----------------------------------------------|-------------|------|------------------------------------------------|
| GE     | ENERAL                                       |             |      | Admin / Dashboard                              |
| đ      | Dashboard                                    |             |      |                                                |
| DE     | FAULT MODULES                                |             |      | Calendar · February 2019 · <b>0</b> activities |
| 2      | CRM                                          | ^           |      | < > today                                      |
| 2      | Contacts                                     |             |      |                                                |
|        | Organizations                                |             |      |                                                |
| 3. 5   | Selecteer "Profiel" in de                    | "Acties"-kr | пор  |                                                |
| Admi   | n / Contacts                                 |             |      |                                                |
| ۶      | 10 • results                                 |             |      |                                                |
| Active | e filter: O All groups × on 🛗 2019-02-0      | 3           |      |                                                |
| ma     | riekevang                                    |             |      | add contact +                                  |
|        | Username 🌲                                   | First name  | Last | st name 🔶 Password? 🔶 Access level 🔶 Actions   |
|        | MariekevanGent1                              | Marieke     | van  | n Gent No x ADMIN 4 Actions -                  |
| 1 to 1 | from 1 results (filtered from 1.708 results) |             |      | Profile     Record                             |

- 4. Selecteer het potlood bij de persoonlijke informatie
- 5. U kunt de status van de geselecteerde Circler wijzigen
- 6. Voeg de 'Vertrekkende datum' toe voor alle statussen
- 7. Bewaar
- 8. Onder "groepen & functies" moet u de einddatum van het lidmaatschap van de respectieve groep(en) toevoegen
- 9. Bewaar

Als u voormalige Ladies wilt toevoegen aan een speciale distributielijst, zodat ze nog steeds kunnen worden geïnformeerd

1. Voeg onder "groepen & functies" de gebruiker toe aan de groep "Seniors" en voeg de begindatum toe die gelijk is aan de datum van vertrek.

- 2. Laat de einddatum leeg
- 3. Bewaar

### Nieuwe functies toevoegen (nieuw statutair jaar)

Om een nieuwe functie toe te voegen, zijn er twee mogelijkheden.

#### Optie 1:

- 1. Schakel over naar de admin-modus
- 2. Selecteer "contacten" van "standard modules> CRM"
- 3. Schakel het selectievakje voor de gebruiker in -> een "actiemenu" wordt geopend

| CIRCLER.WORLD           | 3 | 30 Wetteren |                                  |                        |         |           |              |               |                              | + new      | Support<br>Support |  |
|-------------------------|---|-------------|----------------------------------|------------------------|---------|-----------|--------------|---------------|------------------------------|------------|--------------------|--|
| GENERAL                 |   | Admin /     | Contacts                         |                        |         |           |              |               |                              |            | 🕒 Back             |  |
| Dashboard               |   |             |                                  |                        |         |           |              |               |                              |            |                    |  |
| DEFAULT MODULES         |   | ۶ ا         | 10 v results                     |                        |         |           |              | 0             | Limits<br>18 of 100000 users |            |                    |  |
| CRM                     | ^ | Active filt | er: 🔾 All groups 🛛 🛪 on 🛗 2019   | -02-03                 |         |           |              |               | 0%                           |            |                    |  |
| Contacts                | _ | marieke     | 0/357                            |                        |         |           |              | add contact + | Filter                       |            |                    |  |
| Organizations           |   | marieke     | evalig                           |                        |         | 4         |              | uuu contact I | Filter                       |            |                    |  |
| 💬 Communication         | ~ | Action:     | • on                             | 1 contacts (clear sele | ection) |           |              |               | Search                       |            | ٩                  |  |
| Activities              |   | / cuori     |                                  | Contacto (cicar serei  | county  |           |              |               | 🖯 👹 Groups                   |            |                    |  |
| Reports                 |   | . S ∩       | 10 x 1 x 11                      | name 🔺 Last na         | ime     | Password? | Access level | Actions       | E All groups                 | •          |                    |  |
| Documents               |   | N           | (Re)send 'Choose password' email | eke van Gen            | nt      |           |              | Actions -     | E Conta                      | .cts       |                    |  |
| Photos                  |   | 1 to 1 fro  | Assign function                  |                        |         |           |              |               | () Past                      | bers       |                    |  |
| Polls                   |   | 10110       | Withdraw function                |                        |         |           |              |               | 🕀 😁 Board                    | Assistants |                    |  |
| € Finances              | ~ |             | Stop function                    |                        |         |           |              |               | E Soard                      | J)<br>d-ba |                    |  |
| Signup Forms            |   |             | Archive                          |                        |         |           |              |               | Manage g                     | groups     |                    |  |
| LIII Statistics         | ~ |             |                                  |                        |         |           |              |               | Functions                    |            |                    |  |
| ADVANCED                |   |             | Activate                         |                        |         |           |              |               | Segments                     |            |                    |  |
| n <sup>o</sup> Settings |   |             | Export                           |                        |         |           |              |               | Archive                      | y          |                    |  |
| NG Jorniga              |   |             | Print                            |                        |         |           |              |               |                              |            |                    |  |

- 4. Selecteer "functie toevoegen"
- 5. Selecteer de functie en voeg de periode toe die voor deze gebruiker moet worden toegevoegd. Circles moeten de instructies van het Nationaal Bestuur volgen over welke functies kunnen worden gebruikt.
- 6. Bewaar

#### Optie 2:

- 1. Schakel over naar de admin-modus
- 2. Selecteer "contacten" van "standaard modules > CRM"
- 3. Selecteer "profiel" in de "acties" -knop aan de rechterkant van de gebruikerslijst
- 4. Voeg onder "groepen & functies" een nieuwe functie toe door op '+' te klikken
- 5. Selecteer de specifieke functie en de tijdspanne (statutair jaar)

| Add position                                                                                                    |                                                                          |
|----------------------------------------------------------------------------------------------------|--------------------------------------------------------------------------|
| Each position needs to have a <b>start date</b> ; an end date is optic<br>If a user is part of at least one group with access level "User" ( | onal.<br>(indicated by $\checkmark$ ), he can log in to the members area |
| Group & function                                                                                                    | Period                                                                   |
| Choose a combinati                                                                                                    | ▼ 2018-2019                                                              |
|                                                                                                    | 2018-04-                                                                 |

#### 6. Bewaar

×

v

2019-03-31

to

### Transfer naar een andere Circle

Opmerking: dit kan alleen worden gedaan door de Nationale Secretaresse

- 1. Schakel over naar de admin-modus
- 2. Selecteer "Instellingen" bij "GEAVANCEERD"
- 3. Selecteer "Club Transfer" uit "LC-land"

| <ul> <li>Back to Dashboard</li> </ul> |   | Admin / Settings / Club transfe               | er                     |        |                    |                     |
|---------------------------------------|---|-----------------------------------------------|------------------------|--------|--------------------|---------------------|
| GENERAL                               |   |                                               |                        |        |                    |                     |
| Preferences                           |   | Club transfer                                 |                        |        |                    | edit instructions 🖉 |
| Access management                     |   |                                               |                        |        |                    |                     |
| Tags                                  |   | After a transfer, contacts can onl            | y be edited in or sigr | n in t | to their new club! |                     |
| LC BELGIUM                            | _ | Contact(s)*                                   | 2                      | Sear   | ch contacts        |                     |
| Public profile                        |   |                                               |                        |        |                    |                     |
| Add a new club                        |   | To club*                                      |                        |        |                    | -                   |
|                                       |   |                                               |                        |        |                    |                     |
| Awards                                |   | Transfer date*                                | É                      | **     | Transfer date      |                     |
| DEFAULT MODULES                       | _ | (when will the club transfer be processed?) ( | ,                      |        |                    |                     |
| CRM                                   | ~ |                                               |                        |        |                    |                     |
| Activities                            | ~ |                                               |                        |        |                    | Save                |

- 1. Vul de naam in
- 2. Selecteer de nieuwe Circle
- 3. Vul de transfer datum in
- 4. Bewaar

Opmerking: feb 2019: Peepl werkt aan de link tussen de Circler en haar meter, deze functie werkt op dit moment niet.

# Groepen en Functies

### Wat zijn groepen en functies?

Om gemakkelijk in contact te komen met uw Circlers, zijn Contacten in Circler.World gebaseerd op groepen en functies:

**Groep:** een verzameling van mensen met gemeenschappelijke kenmerken (bijv. Nationaal Bestuur, clubsecretaresses, partners, sponsors) **Functie:** een rol die een persoon heeft binnen een bepaalde groep (bijv. Voorzitster, Schatbewaarster, Secretaressse, lid)

De specifieke groepen kunnen als genodigden worden toegevoegd aan uw evenementen. Dat betekent dat ze worden uitgenodigd en de verslagen per e-mail ontvangen. U kunt kiezen uit twee toegang niveau's per groep:

**Gebruiker:** iemand die tot deze groep behoort en zich kan aanmelden bij Circler.World **Contact:** iemand die tot deze groep behoort en niet kan inloggen, maar via e-mail contact met u kan opnemen. Denk aan partners, sponsors enz. die moeten worden uitgenodigd voor uw evenementen.

#### Maak Groepen en Functies

Voeg (sub) groep toe

- 1. Schakel over naar de admin-modus
- 2. Selecteer "Instellingen" bij "GEAVANCEERD"
- 3. Selecteer "Groepen en Functies" van "CRM"

| ( CIRCLER. WORLD     |   | LCI LC Belgium Zone 1 30 Wetteren |            |                                                                                                    |
|----------------------|---|-----------------------------------|------------|----------------------------------------------------------------------------------------------------|
| ← Back to Dashboard  |   | Admin / Groups & functions        |            |                                                                                                    |
| GENERAL              |   |                                   |            |                                                                                                    |
| Preferences          |   | Groups                            |            | new group                                                                                                    |
| Access management    |   | Group                             |            | Actions                                                                                                    |
| Tags                 |   | 2 Contacts                        | % 1 func.  |                                                                                                    |
| C BELGIUM            | _ | ≈ ≌VIP                            | % 4 func.  | -<br>-                                                                                                    |
| Public profile       |   | 🕫 📽 Board Assistants              | % 19 func. | -<br>-                                                                                                    |
| Add a new club       |   | 🕫 📸 Board                         | % 10 func. | <ul> <li>Image: A set of the set of the</li></ul> |
| Club transfer        |   | 😂 📽 Areas (subgroups hidden)      |            | <ul> <li>Image: A set of the set of the</li></ul> |
| Awards               |   |                                   |            |                                                                                                    |
| DEFAULT MODULES      |   |                                   |            |                                                                                                    |
| CRM                  | ^ |                                   |            |                                                                                                    |
| Groups and functions |   |                                   |            |                                                                                                    |
| Statutory years      |   |                                   |            |                                                                                                    |
| Contacts             | ~ |                                   |            |                                                                                                    |
| Organizations        | ~ |                                   |            |                                                                                                    |

#### 4. Selecteer "Nieuwe groep" en maak de groep aan

| New group                                                  |               | ×    |
|------------------------------------------------------------|---------------|------|
| Name:*                                                     |               |      |
| Subgroup of:                                               |               | Ŧ    |
| Permissions:                                               | User (log in) | Ŧ    |
| Secret group:<br>(hidden on profiles, except for managers) | No            |      |
|                                                            |               | Save |

#### Voeg een functie toe

- 1. Schakel over naar de admin-modus
- 2. Selecteer "Instellingen" bij "GEAVANCEERD"
- 3. Selecteer "Groepen en Functies" van "CRM"

| CIRCLER.WORLD        | LCI LC Belgium Zone 1 30 Wetteren |            |             | + new | 🔮 members area        | Marieke<br>Admin |
|----------------------|-----------------------------------|------------|-------------|-------|-----------------------|------------------|
| ← Back to Dashboard  | Admin / Groups & functions        |            |             |       |                       | G Back           |
| GENERAL              |                                   |            |             |       |                       |                  |
| Preferences          | Groups                            |            | new group 🕇 | Fund  | tions                 | new function 🕇   |
| Access management    |                                   |            |             |       |                       |                  |
| Tags                 | Group                             | <u></u>    | Actions     | Fund  | tion                  | Actions          |
|                      | Contacts                          | % 1 func.  |             | 0     | President % 49 g      |                  |
| LC BELGIUM           | C 🐨 VIP                           | % 4 func.  | 2           | 0     | Vice President % 49 g |                  |
| Public profile       | 🕫 🖀 Board Assistants              | % 19 func. | 2           | 0     | Immediate Past        |                  |
| Add a new club       | 🕫 🐸 Board                         | % 10 func. | 2           | Presi | dent % 49 g           |                  |
| Club transfer        | a 😤 Areas (subgroups hidden)      |            |             | 0     | Secretary % 49 g      |                  |
| Awards               | 205 Tast New Group                | +          | 20 m+       | 0     | Treasurer % 49 g      |                  |
|                      | a rest new droup                  | -          |             | 0     | Web Lady % 93 g       |                  |
| DEFAULT MODULES      |                                   |            |             | 0     | Shop Lady % 93 g      |                  |
| CRM ^                |                                   |            |             | 0     | Projects % 88 g       |                  |
| Groups and functions |                                   |            |             | 0     | PR Lady % 93 g        |                  |

4. Selecteer "Nieuwe functie" en maak de functie aan door een naam in te stellen

#### Koppel een Groep en een Functie

Als laatste stap moeten we de groepen en functies koppelen. Dit komt omdat een contact altijd een functie heeft in een bepaalde groep. Denk maar aan een Circler in LC01 New York of de 'Voorzitster' in de 'Bestuur' groep. Om een groep en een functie aan elkaar te linken, volgen we de volgende stappen:

- 1. Schakel over naar de admin-modus
- 2. Selecteer "Instellingen" bij "GEAVANCEERD"
- 3. Selecteer "Groepen en functies" van "CRM"
- 4. Klik op het teken "+" naast de groep.
- 5. Selecteer alle functies die in de groep voorkomen en klik op "Verbinden"

### Hoe een functie aan een person toewijzen?

Aan het einde van het statutair jaar verliezen alle functies hun geldigheid. Het is daarom essentieel dat vóór het einde van het statutair jaar alle nieuwe functies worden toegekend. Deze worden vervolgens automatisch geactiveerd aan het begin van het nieuwe statutair jaar.

Om een functie toe te wijzen, zijn er twee verschillende manieren:

#### Optie 1:

- 1. Schakel over naar admin-modus
- 2. Selecteer "contacten" uit "standaard modules > CRM"
- 3. Schakel het selectievakje voor de gebruiker in
- 4. Selecteer "functie toewijzen" in het pop-up "actiemenu"
- 5. Selecteer de functie en voeg de tijdsperiode toe waarvoor deze functie aan deze
- gebruiker moet worden toegewezen
- 6. Bewaar

#### Optie 2:

- 1. Schakel over naar de admin-modus
- 2. Selecteer "contacten" van "standaard modules > CRM"
- 3. Selecteer "profiel" in de "acties" -knop aan de rechterkant van de gebruikerslijst
- 4. Voeg onder "groepen & functies" een nieuwe functie toe
- 5. Selecteer de specifieke functie en de tijdspanne (statutair jaar)
- 6. Bewaar

De toewijzing wordt dan automatisch ingesteld en de nieuwe rechten worden ontgrendeld met het nieuwe jaar. Het kan enkele minuten duren voordat u de nieuwe functie in het profiel kunt zien. Controleer of de vorige functie de juiste einddatum heeft. Zo niet, verander het dan door op het potlood symbool te klikken.

# Evenementen / statutaire vergaderingen

#### Hoe een evenement aanmaken

Opmerking: alleen leden met beheerdersrechten kunnen een activiteit toevoegen! Alle activiteiten en evenementen binnen Ladies 'Circle kunnen worden toegevoegd aan het platform; van reguliere lokale vergaderingen tot internationale bijeenkomsten. Overweeg zorgvuldig of het zinvol is om een evenement zichtbaar te maken voor iedereen of dat het voldoende is om het alleen in uw eigen Circle te publiceren.

Bijv. statutaire vergaderingen of zonevergaderingen moeten zichtbaar zijn voor het hele land, maar niet op LCI-niveau.

Afhankelijk van wat je wilt doen, maak je je evenement.

- 1. Schakel over naar de admin-modus
- 2. Selecteer "Activiteiten" uit DEFAULT MODULES
- 3. Alle eerder gemaakte evenementen worden weergegeven
- 4. Klik aan de rechterkant op "nieuw"
- 5. Selecteer "Activiteit" in de keuzelijst

|            | <b>+</b> n | ew     | 🐸 members a | irea    |
|------------|------------|--------|-------------|---------|
|            | ÷::        | Conta  | act         |         |
|            |            | Orga   | nization    |         |
|            |            | Activi | ty          |         |
|            |            | News   | article     |         |
|            |            | Mailii | ng          |         |
| n activity |            | Photo  | o album     | ng / ab |
|            |            | Poll   |             |         |
|            |            |        |             |         |

- 6. Er zijn nu 4 mogelijkheden:
  - a. Een aankondiging (een activiteit zonder inschrijvingen)

Aankondigingen zijn de eenvoudigste vorm van een evenement. Ze verschijnen onder Evenementen en worden alleen per e-mail verzonden als ze expliciet zijn gemarkeerd voor verzending

- i. Selecteer een aankondiging
- ii. Voeg een naam toe
  - Voeg indien nodig een beschrijving en/of een foto toe
- iii. Selecteer het type activiteit / locatie en de startdatum
- iv. Als er een einddatum van toepassing is, vult u deze in.

- v. Uitnodigen via e-mail (optie); alleen als u deze optie activeert, worden uitnodigingen in een latere stap via e-mail verzonden
- vi. Selecteer "Volgende" rechtsonder
- vii. Kies zorgvuldig op welk niveau u een activiteit wilt promoten
- viii. Afhankelijk van wat u kiest, kan alleen uw Circle het evenement of alle Ladies binnen LCI bekijken.
- ix. Als u de optie "Uitnodigen via e-mail" op de vorige pagina hebt geactiveerd, kunt u hier ook de overeenkomstige ontvangers invoeren. Het hoogste uitnodigingsniveau is afhankelijk van uw beheerdersrechten (bijvoorbeeld Nationale Secretaresses kunnen naar het hele land sturen).
- x. Uitzonderingen kunnen ook worden toegevoegd via het vak 'behalve:'

| 0                                                                                                    | -00                                                                                                    |
|----------------------------------------------------------------------------------------------------|----------------------------------------------------------------------------------------------------|
| Practical info                                                                                                   | Share Reminders                                                                                                    |
| Practical info                                                                                                   |                                                                                                    |
| Name of the activity:"                                                                                           | Reusable/existing location? No                                                                                                    |
| test                                                                                                    | Location:                                                                                                    |
| Description."                                                                                                    | Location                                                                                                    |
| Color in calendar:          Color in calendar:         Cover photo:         Restand Mazzal Green bergand sekozen | (Start) date activity:"<br>2019-02-14 21:45<br>Set end date?<br>Registrations:<br>Start registrations:"<br>2019-02-03 22:25<br>Deadline registrations:" |
| Activity type:<br>AGM                                                                                            | Base price:* EUR 0                                                                                                    |
| Limited number of places available? No<br>Attendances visible? Yes<br>Enable comments Yes                        | Advanced: set "no show fee" and price per group                                                                                                    |

Voor de volgende activiteiten zijn er enkele extra stappen:

- c. Gesloten activiteit (een activiteit met inschrijvingen (aanwezig/afwezig))
- d. Open activiteit (een activiteit met inschrijvingen (meerdere opties))
- e. Verkoop (een activiteit met een kaarten- of productverkoop)
- 7. Registraties
  - a. Vul de datum in van het begin van de registratie
  - b. Vul de deadline van registratie in
  - c. Vul de basisprijs in
  - d. Selecteer "volgende" rechtsonder

| Admin / Activities / Clos                  | sed activity                                                                   |                                                       |                                                               |
|--------------------------------------------|--------------------------------------------------------------------------------|-------------------------------------------------------|---------------------------------------------------------------|
|                                            | 1<br>Practical info                                                            | 2<br>Share                                            | Reminders                                                     |
| Share                                      |                                                                                |                                                       | Summary                                                       |
| • Share an activity so r                   | members of other clubs can find this activity in <b>the calenda</b>            | r and the Club Directory.                             | This activity is <b>not</b> shared.<br>                       |
| Sharing options:<br>Only visible in my ass | sociation (don't share)                                                        |                                                       | Adeline DUBUC Adeline SAUVENAY Alexandra LAMBRECHTS           |
| Invite                                     |                                                                                |                                                       | Alice UNT HAVERBEKE Alice UNTENDAELE Aliyson COUNHAYE         |
| Members and contact                        | cts of <b>LC Belgium</b> can be <b>invited</b> for this activity. They will re | eceive an invitation email and reminders to register. | Amandine BEAUVE Amélie ENGLEBERT Amélie SABE and 602 contacts |
| Nember ×                                   |                                                                                |                                                       |                                                               |
| except:                                    |                                                                                |                                                       |                                                               |
| Add followers?                             |                                                                                |                                                       |                                                               |
| < Previous                                 |                                                                                |                                                       | Next                                                          |

8. Herinnering

a. Kies het type herinnering dat u wilt gebruiken. Er is ook een standaard herinneringstype. U kunt het type herinnering wijzigen onder de geavanceerde instellingen

- b. Afhankelijk van het geselecteerde type herinnering ontvangen alle groepen die worden vermeld onder "delen" uitnodigings- en herinneringsmails
- c. Sluit

| imin / Activities / Closed activity                                            |                                                           |                   | 0         |   |
|--------------------------------------------------------------------------------|-----------------------------------------------------------|-------------------|-----------|---|
| Practical info                                                                 | Share                                                     |                   | Reminders |   |
| eminders                                                                       |                                                           |                   |           |   |
| elect a reminder pattern                                                       |                                                           |                   |           |   |
| Default                                                                        |                                                           | T                 |           |   |
| What <b>9</b>                                                                  | When <b>9</b>                                             | Date              |           |   |
| INVITATION EMAIL<br>Email to all invited contacts                              | At the start of the registrations.                        | 03/02/2019 22:25  |           | ۲ |
| INFORMATION EMAIL FOLLOWERS<br>Email to all followers                          | At the start of the registrations.                        | 03/02/2019 22:25  |           | ۲ |
| REMINDER 1<br>Email to all contacts who have not indicated their presence yet. | 1 week before the registration deadline of this activity. | 06/02/2019 21:45  |           | ۲ |
| REMINDER 2<br>Email to all contacts who have not indicated their presence yet. | 5 days before the registration deadline of this activity. | 08/02/2019 21:45  |           | ۲ |
| REMINDER 3<br>Email to all contacts who have not indicated their presence yet. | 2 days before the registration deadline of this activity. | 11/02/2019 21:45  |           | ۲ |
|                                                                                | 1 day                                                     | 13 feb 2019 21:45 |           | ۲ |

< Previous

#### Het beheren van een evenement

- 1. Je kunt uw eigen herinneringstype instellen
  - a. Ga in het Admin-menu in de linkerbenedenhoek naar Advanced / Settings
  - b. Selecteer "herinneringsschema" onder "evenementen"
  - c. Selecteer "nieuw herinneringsschema" in de rechterbovenhoek
  - d. Voeg een duidelijke naam toe
  - e. In het bovenste gedeelte beslist u of een uitnodiging, informatie en / of bevestigingsmail wordt verzonden.
  - f. In het onderste gedeelte bepaalt u hoeveel herinneringsmails worden verzonden.
  - g. Sla op en selecteer bij de volgende gebeurtenis in plaats van het standaard herinneringstype.
- 2. Behoud frequente locaties

(Je kunt ook locaties direct toevoegen wanneer je de activiteit maakt, maar hier kan je alle locaties maken voor toekomstig gebruik)

- a. Ga in het Admin-menu in de linkeronderhoek naar DEFAULT-MODULES
- b. Selecteer "Locaties" bij "Activiteiten"
- c. Selecteer "nieuwe locatie" in de rechterbovenhoek
- d. Voeg een naam en een exact adres toe
- e. Wanneer u het volgende evenement aanmaakt, kan je "gebruik bestaande locatie" wijzigen in "ja" en de locatie selecteren. Er wordt een kaart weergegeven als u de gepubliceerde gebeurtenis selecteert.

#### Hoe een verslag toevoegen aan een evenement

- 1. Maak het verslag en bewaar dit op uw pc (.pdf = voorkeur)
- 2. Schakel over naar de admin-modus
- 3. Selecteer "rapporten" uit de STANDAARDMODULES
- 4. Selecteer "Rapport toevoegen" aan de rechterkant
- 5. Selecteer de activiteit
- 6. Selecteer bestand (en) van uw computer
- Verzend rapport OPMERKING: ledereen die is uitgenodigd voor het geselecteerde evenement, ontvangt de verslagen rapporten

#### Hoe een evenement afsluiten en hoe te factureren

OPMERKING: Na het sluiten van een activiteit kunt u de informatie (registratie start en deadline, prijs, ...) niet meer bewerken ivm de registratie. Houd er rekening mee dat het nodig is om andere deelnemers aan de vergadering toe te voegen via de aanwezigheidslijst. Zoals in sommige landen moeten Circlers buitenbezoeken brengen aan andere Circles; ze moeten in de aanwezigheidslijst staan, anders wordt hun bezoek niet geregistreerd.

Om een activiteit af te sluiten:

- 1. Schakel over naar de admin-modus
- 2. Klik aan de linkerkant op 'Activiteiten'
- 3. Selecteer "Beheer" in de "Acties" -knop van de activiteit
- 4. Klik op 'Deze activiteit sluiten' in de rechterkolom.

OPMERKING: u kunt een activiteit alleen sluiten als de registratiedeadline is verlopen.

- 5. Klik op 'Activiteit sluiten'
- 6. Bevestig uw keuze door op 'Afsluiten' te klikken

7. Na het sluiten van de activiteit kunt u facturen genereren door op de knop 'Facturen genereren' te klikken om de kosten te berekenen

# Directory

De directory is waarschijnlijk een van de coolste functies in dit systeem. Met een paar klikken kunt u zoeken naar Circlers in uw Circle, zone, land en zelfs in andere LC-landen. Hallo Number Club Exchange!

### Algemene directory

1. Om de directory te bekijken, open je het dropdown-menu aan de linkerkant door erop te klikken:

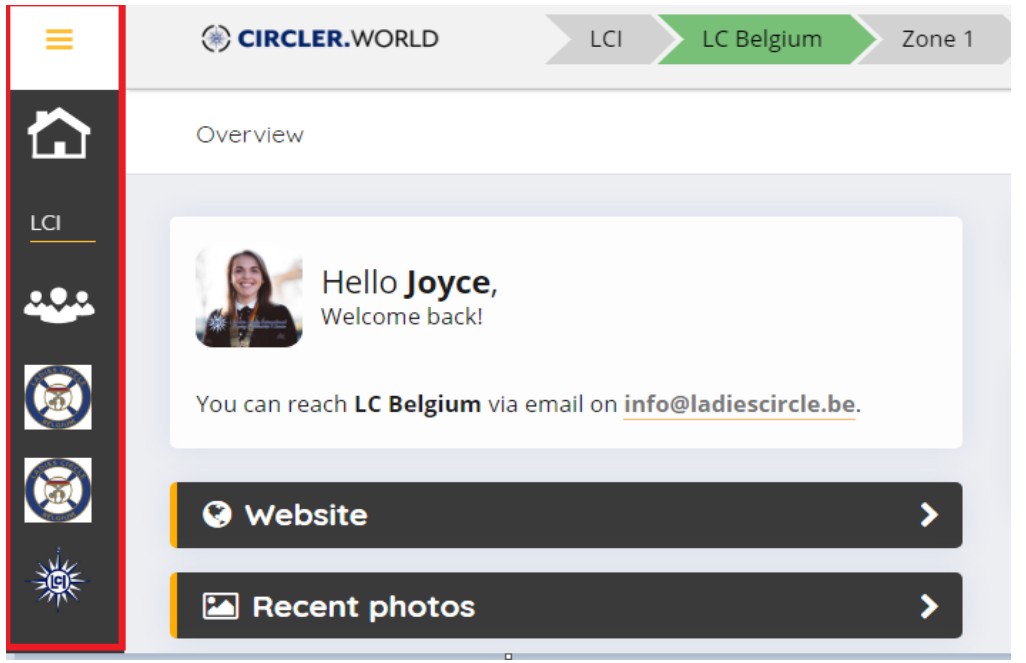

- 2. Nadat u hebt geklikt, wordt het menu geopend.
- 3. Onder "LCI" ziet u de "ledenlijst".

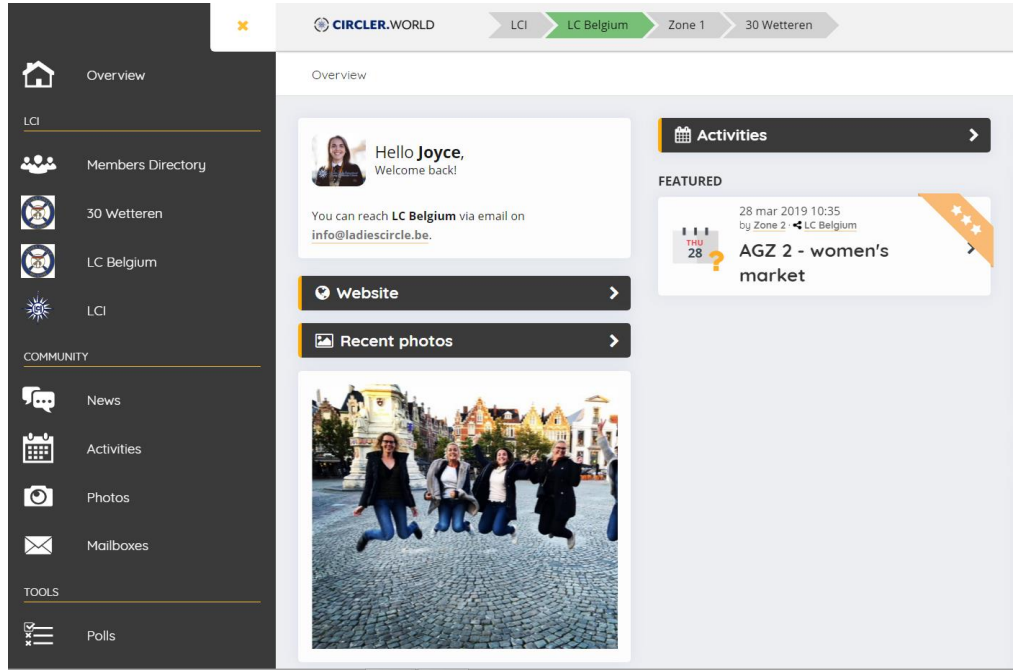

#### 4. Zodra u klikt, ziet u dit scherm:

| Membe  | 2             |  |
|--------|---------------|--|
| FILTER |               |  |
| ôô     | everyone      |  |
| in     | ▼LC Belgium × |  |
|        | T Q Search    |  |
|        |               |  |

5. Als u op het gele pictogram met de filter klikt, wordt dit venster geopend:

| ôô<br>in   | everyone<br>▼LC Belgium × |      |                |
|------------|---------------------------|------|----------------|
| Order by:  |                           | Clu  | b Number:      |
| First na   | ame                       | •    | lub Number     |
| Sector:    |                           | [Wo  | ork] Position: |
|            | -                         | . [] | Work] Position |
| Phone nu   | mber:                     | Tov  | vn/city:       |
| Phone      | number                    | Т    | own/city       |
| Function:  |                           |      |                |
|            | •                         |      |                |
| Function b | petween:                  |      |                |
| <b>#</b>   | Start date                | and  | End date       |
|            |                           |      | T Q Search     |

- U kunt de filterinstellingen wijzigen om te vinden naar wie u op zoek bent. Bijvoorbeeld: zoeken naar alle Circles met de functie "voorzitster" in LC België vanaf 1 april 2018.
- 7. U kunt klikken op "zoeken" en het resultaat zal een lijst zijn van alle voorzitsters in de Circles, zones en de nationale voorzitster.

| 24 of 47 r | results                                                   |                                                           | 1 2 >                                                        |
|------------|-----------------------------------------------------------|-----------------------------------------------------------|--------------------------------------------------------------|
|            | Jacqueline BAREE<br>LC Belgium > Zone 2 > 37 Tongeren     | Géraldine BEAU<br>LC Belgium > Zone 3 > 26 Wavre          | Nathalie BERGES<br>LC Belgium > Zone 2 > 2 Leuven            |
|            | Marielvys BORROTO RIVERON<br>LC Belgium - Zone 2 - 31 Mol | Caroline CARBONNELLE<br>LC Belglum > Zone 5 > 47 Hannut   | Muriel CARION<br>LC Belgium > Zone 4 > 44 Ath                |
|            | Isabelle DAEMS<br>LC Belgium > Zone 3 > 34 Affligem-Aalst | Emmanuelle DE BEER<br>LC Belgium - Zone 1 - 43 Oudenaarde | Riet DE BRAUWER<br>LC Belgium > Zone 1 > 40 Waregem          |
|            | Caroline DE ROM<br>LC Belgium - Zone 2 - 39 Mechelen      | Cécile DERUELLE<br>LC Belgium > Zone 4 > 18 Chimay        | Laurence DESSOUROUX<br>LC Belgium > Zone 3 > 7 Braine-Alleud |
|            | Pascale DUPONT<br>LC Belgium > Zone 4 > 46 Couvin         | Diane GOETHALS<br>LC Belgium - Zone 4 - 24 Namur          | Ingrid HANUISE<br>LC Belgium > Zone 4 > 44 Ath               |

Opmerking: uw vereniging is het standaardland om te zoeken. Als u deze filter verwijdert, kunt u in andere verenigingen zoeken:

| Member | 'S                      |
|--------|-------------------------|
| FILTER |                         |
| ôô     | everyone                |
| in     | association, area, club |
|        | T Q Search              |

### **Club Directory**

1. Klik in het menu op de linkerpagina op de naam van uw eigen Circle. Dit venster opent:

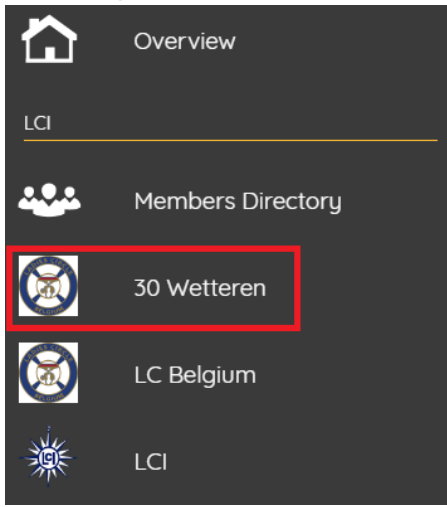

- 2. In het eerste tabblad ziet u de algemene informatie van uw Circle: logo, info, bestuur, bestuur assistenten en leden.
- 3. Op het tweede tabblad ziet u de "gedeelde activiteiten". Dit zijn activiteiten die buiten uw eigen Circle kunnen worden bekeken:
- 4. Als u op de activiteit klikt, wordt het detail in een nieuw venster geopend.
- 5. Het derde tabblad is de eregalerij van de Circle. Hier zie je de ereleden van de Circle, de past voorzitsters, gewonnen bekers, ...
- 6. Het laatste tabblad is het tabblad "admin".
- 7. Als admin kun je inloggen in de Circle om ze te helpen door te klikken op de link "inloggen als ondersteuning"

| Directory               |                            |                          |                           |                                           | e e       |
|-------------------------|----------------------------|--------------------------|---------------------------|-------------------------------------------|-----------|
| LCI > LC Belgium > Zone | 1 > <u>30 Wetteren</u>     |                          |                           |                                           | A line    |
| INFO SHARED ACTIVI      | TIES HALL OF FAME ADMIN    |                          |                           | Enter at least 3 characters to start sear | ching     |
| 30 Wetteren             |                            | 🚰 Board                  | 2018-2019                 | 管 Members (17)                            | 2018-2019 |
| DIES CIRC               | _                          | President                | Julie NOTTE               | BI SCHUTTE                                |           |
|                         |                            | Vice President           | Ilse POTS-GOUBERT         | Charlotte DE WITTE-COMPTDAER              |           |
|                         |                            | Immediate Past President | Sophie CAPPON-DE BRUYCKER | Eline PARDAEN                             |           |
|                         |                            | Secretary                | Eline PARDAEN             | Elke VAN DURME-VAN DE MERCKT              |           |
| 📑 Info                  |                            | Treasurer                | Ilse BOCKLANDT-NIJS       | Fannie VERCAUTEREN-BRAECKMAN              |           |
| Number:                 | 30                         | Web Lady                 | Griet DE PAUW-MAUDENS     | Griet DE PAUW-MAUDENS                     |           |
| Charter Date:           | 14/03/1992                 | Contact Lady             | Lynn TARAGOLA             | Ilse BOCKLANDT-NIJS                       |           |
| National Godparent:     | (LC13 Dendermonde)         |                          |                           | Ilse POTS-GOUBERT                         |           |
| Meeting Date & Time:    | 2de donderdag van de maand | Board Assistants         | 2018-2019                 | Jessica TIMMERMANS-FEWAN                  |           |
|                         |                            | Web Lady                 | Ilse BOCKLANDT-NIJS       | Joyce Tahon                               |           |
|                         |                            |                          |                           | Julie NOTTE                               |           |
|                         |                            |                          |                           | Leslie LOONTJENS                          |           |
|                         |                            |                          |                           | Lynn TARAGOLA                             |           |
|                         |                            |                          |                           | Magali LECOMPTE-DE BACKER                 |           |
|                         |                            |                          |                           | Marieke van Gent                          |           |
|                         |                            |                          |                           | Marijke WAUTERS                           |           |
|                         |                            |                          |                           | SOPHIE CAPPON-DE BRUYCKER                 |           |

|              | Directory                                     | e e |
|--------------|-----------------------------------------------|-----|
|              | LCI > LC Belgium > Zone 1 > 30 Wetteren       |     |
| LCI          | INFO SHARED ACTIVITIES HALL OF FAME ADMIN     |     |
| ***          | February 2019 • 1 shared activities 🔹 🔪 today |     |
|              | 17 feb 2019 20:15<br>0ntbijtmanden            |     |
| 襋            |                                               |     |
|              |                                               |     |
| ۶œ           |                                               |     |
|              |                                               |     |
| Ø            |                                               |     |
| $\mathbf{X}$ |                                               |     |
| TOOLS        |                                               |     |
| ××E          |                                               |     |

|              | Directory     |                   |                    |       |
|--------------|---------------|-------------------|--------------------|-------|
|              | LCI › LC Belg | ium > Zone 1 > 30 | Wetteren           |       |
| LCI          | INFO SH       | ARED ACTIVITIES   | HALL OF FAME       | ADMIN |
| ***          | Admin         |                   |                    | ø     |
|              | Status        | ,                 | Active             |       |
|              | Support       | !                 | Login as Support € |       |
| 襋            |               |                   |                    |       |
| COMMUN       |               |                   |                    |       |
| ۶            |               |                   |                    |       |
|              |               |                   |                    |       |
| 0            |               |                   |                    |       |
| $\mathbf{X}$ |               |                   |                    |       |
| TOOLS        |               |                   |                    |       |
|              |               |                   |                    |       |
| *            |               | _                 |                    |       |

### Nationale directory

|          | Directory         |                              |                          |                  |                    |                               |
|----------|-------------------|------------------------------|--------------------------|------------------|--------------------|-------------------------------|
| <u>ጉ</u> | LCI > LC Belgium  | TIES HALL OF FAME            |                          |                  | Q Enter at least 3 | characters to start searching |
| Å        | 📕 LC Belgium      |                              | 😁 Board                  | 2018-2019        | 🗮 Areas (5)        |                               |
|          |                   | f 0                          | President                | Joyce Tahon      | Area               | Chairman                      |
|          |                   |                              | Vice President           | Clotilde WAUTHOZ | Zone 1             | Chris TIJSEBAERT              |
|          | ALCONO DE         |                              | Immediate Past President | Isabelle LIEVENS | Zone 2             | Caroline MONTEYNE             |
|          | Email             | info@ladiescircle.be         | Secretary                | Marijke WAUTERS  | Zone 3             | Céline CORNA PELLEGRINI       |
|          | Website           | https://www.ladiescircle.be/ | Treasurer                | An COX           | Zone 4             | Ingrid HANUISE                |
|          |                   |                              | Web Lady                 | Laurence LONGLE  | Zone 5             | Aline UYTTENDAELE             |
|          | 📑 Info            |                              | Shop Lady                | Vera VARGA       |                    |                               |
|          | Main language(s): | NL, FR                       |                          |                  |                    |                               |
|          |                   |                              |                          |                  |                    |                               |
|          |                   |                              |                          |                  |                    |                               |
|          |                   |                              |                          |                  |                    |                               |
|          |                   |                              |                          |                  |                    |                               |

Je hebt hier dezelfde functies als in je "club directory". De zonevoorzitsters worden op dit scherm toegevoegd.

### LCI Directory

Opnieuw dezelfde functies als op club niveau of nationaal niveau, maar hier zijn de zonevoorzitsters toegevoegd. Een extra functie in de LCI Directory is het tweede tabblad, nationale besturen.

|              | Directory                                                                                                    |           |                  |                       |                            |      |
|--------------|----------------------------------------------------------------------------------------------------|-----------|------------------|-----------------------|----------------------------|------|
| ۍ<br>۲       | LCI                                                                                                    |           |                  |                       |                            | - î  |
|              | INFO NATIONAL BOARDS SHARED ACTIVITIES HALL                                                                                                 | OF FAME   | (                | Enter at least 3 char | racters to start searching | -11  |
| **           |                                                                                                    | 😻 Board   | 2018-2019        | Associations (4       | )                          |      |
|              | CIRCLER.WORLD                                                                                                    | Secretary | Marieke Van Gent | Association           | Chairman                   | - 1  |
|              |                                                                                                    |           |                  | Middle European Regio | n                          |      |
|              | Ladies' Circle (LC) has its roots set in England where the first Circle                                                                     |           |                  | LC Test               | Joyce Tahon / Lady 1       |      |
| lo.          | was founded in Bournemouth by wives of Round Table members.<br>In 1936 the first English Clubs formed the English National Ladies'          |           |                  | South European Region | n                          |      |
| 臩            | Circle Association (GB&I). In 1959 Ladies' Circle was officially                                                                            |           |                  | No associations found |                            |      |
|              | established. Our Alms and Objectives are.                                                                                                   |           |                  | Unknown               |                            |      |
| MMUN         | <ol> <li>To promote international friendship, understanding and<br/>goodwill by encouraging members to extend their knowledge of</li> </ol> |           |                  | LC Belgium            |                            |      |
|              | each other and other people.                                                                                                    |           |                  | LC Luxembourg         |                            | - 18 |
|              | <ol> <li>To promote, coordinate and develop the extension of Ladies'<br/>Circle throughout the world.</li> </ol>                            |           |                  | LC The Netherlands    |                            | - 18 |
| i l          | To be non-political and non-sectarian.     To promote co-ordinate & develop working relationships with                                      |           |                  |                       |                            |      |
|              | Round Table International, Tangent International, Agora Club                                                                                |           |                  |                       |                            | - 18 |
| 2            | International and Club 41 International, wherever possible.                                                                                 |           |                  |                       |                            |      |
|              | At the 1994 AGM, a significant rule change was passed; following                                                                            |           |                  |                       |                            |      |
| $\sim$       | from Round Table. Ladies' Circle is now open to all women                                                                                   |           |                  |                       |                            |      |
|              | between the ages of 18 and 45. Today LCI is an International<br>Service Organisation represented by approximately 12 500                    |           |                  |                       |                            |      |
| DOLS         | members, in 41 countries across continents of Africa, Asia, Europe                                                                          |           |                  |                       |                            |      |
| ž=           | and North America. The motto of LCI is 'Friendship & Service'.                                                                              |           |                  |                       |                            |      |
| ://ici.ladie | circle-testworld/en/cm/level/3021/broff                                                                                                    |           |                  |                       |                            | *    |

Dit is een eenvoudige functie om te zien wie de nationale bestuursleden van de andere LCI-landen zijn. Er is een drop-down onder "statutair jaar" waar u kunt zoeken naar de past nationale besturen.

|     | Directory                       |                      |              |                       |                |                          |                      |                            | 8    | e<br>n |
|-----|---------------------------------|----------------------|--------------|-----------------------|----------------|--------------------------|----------------------|----------------------------|------|--------|
| י נ |                                 |                      |              |                       |                | Q                        | Enter at least 3 cha | racters to start searching | i i  |        |
|     | INFO NATIONAL BOAR              | DS SHARED ACTIVITIES | HALL OF FAME |                       |                |                          |                      |                            |      |        |
| s   | STATUTORY YEAR                  |                      |              |                       |                |                          |                      |                            |      |        |
|     | Current                         |                      |              |                       |                |                          |                      |                            |      |        |
|     |                                 |                      |              |                       |                |                          |                      |                            |      |        |
|     | NATIONAL BOARDS & ASSI          | STANTS               | _            |                       |                | _                        |                      |                            |      |        |
| 4   | 🐼 LC Belgium                    |                      | C LCI        |                       |                | ß                        | LC Test              |                            | C    |        |
|     | 2018-2019                       |                      | 🔁 Sit        | uation on 12/02/2019  |                |                          | 2018-2019            |                            |      |        |
|     | President                       | Joyce Tahon          | Presi        | ident                 | Nicole Hansen  |                          | President            | Lady 1                     |      |        |
| MUN | Vice President                  | Clotilde WAUTHOZ     | Vice         | President             | Cynthia Klein  |                          |                      | Joyce Tanon                | - 11 |        |
|     | Immediate Past President        | Isabelle LIEVENS     | Imm          | ediate Past President | Charlotte Glod |                          | Vice President       | 1                          | _    |        |
|     | Secretary                       | Marijke WAUTERS      | Secre        | etary                 | Nadine Conrad  | Immediate Past President |                      | lent                       | - 11 |        |
|     | Treasurer                       | An COX               | Treas        | surer                 | Viviane Bretz  |                          | Secretary            |                            | - 11 |        |
| Œ   | ■ Show all 7 functions (2 hidde | <u>n)</u>            |              |                       |                |                          | Treasurer            |                            | - 1  |        |
|     | LC The Natherlands              |                      | <b>C2</b>    |                       |                |                          |                      |                            |      |        |
|     | LC The Netherlands              |                      |              |                       |                |                          |                      |                            |      |        |
|     | Situation on 12/02/2019         | Comko Hagon          |              |                       |                |                          |                      |                            |      |        |
|     | Vice President                  | renike nagen         |              |                       |                |                          |                      |                            |      |        |
|     | Immediate Past President        | Marleen Kaarsemaker  |              |                       |                |                          |                      |                            |      |        |
|     | Secretary                       | Nicole Hooiien       |              |                       |                |                          |                      |                            |      |        |

# Mail en mailinglijsten

E-maildistributielijsten zijn handig en sinds lang een belangrijk hulpmiddel voor veel clubs.

Hier ziet u hoe u nieuwe mailinglijsten kunt maken

- 1. Schakel over naar de admin-modus
- 2. Selecteer "instellingen" in het hoofdmenu
- 3. Onder "communicatie" vindt u "mailinglijsten"
- 4. Nu ziet u een overzicht van alle bestaande mailinglijsten
- 5. Door "nieuwe mailinglijst" te selecteren, kunt u een nieuwe distributielijst maken
- 6. Voeg de volgende informatie toe aan het formulier:
  - 1. Naam (bijvoorbeeld vrienden, seniors)
  - 2. U kunt contacten als ontvangers toevoegen.
  - U kunt alleen bestaande leden of contacten vinden.
  - 3. U kunt ook externe e-mailadressen toevoegen (maximaal 250 adressen). Als u
  - externe e-mailadressen toevoegt, zorg er dan voor dat u hun toestemming heeft!
- 7. Bewaar

#### **BELANGRIJK:**

Het duurt even voordat de distributielijst is ingebouwd in het systeem, dus het wordt aanbevolen om een dag te wachten voordat je de mailinglijst gebruikt

Deze distributielijsten zijn open voor het publiek, wat betekent dat ze door iedereen kunnen worden gebruikt om e-mails naar toe te sturen (en dus alle aangesloten leden).

# **Nieuws**

U kunt artikelen toevoegen in de nieuwsfeed. Leden kunnen ernaar kijken door op "nieuws" te klikken:

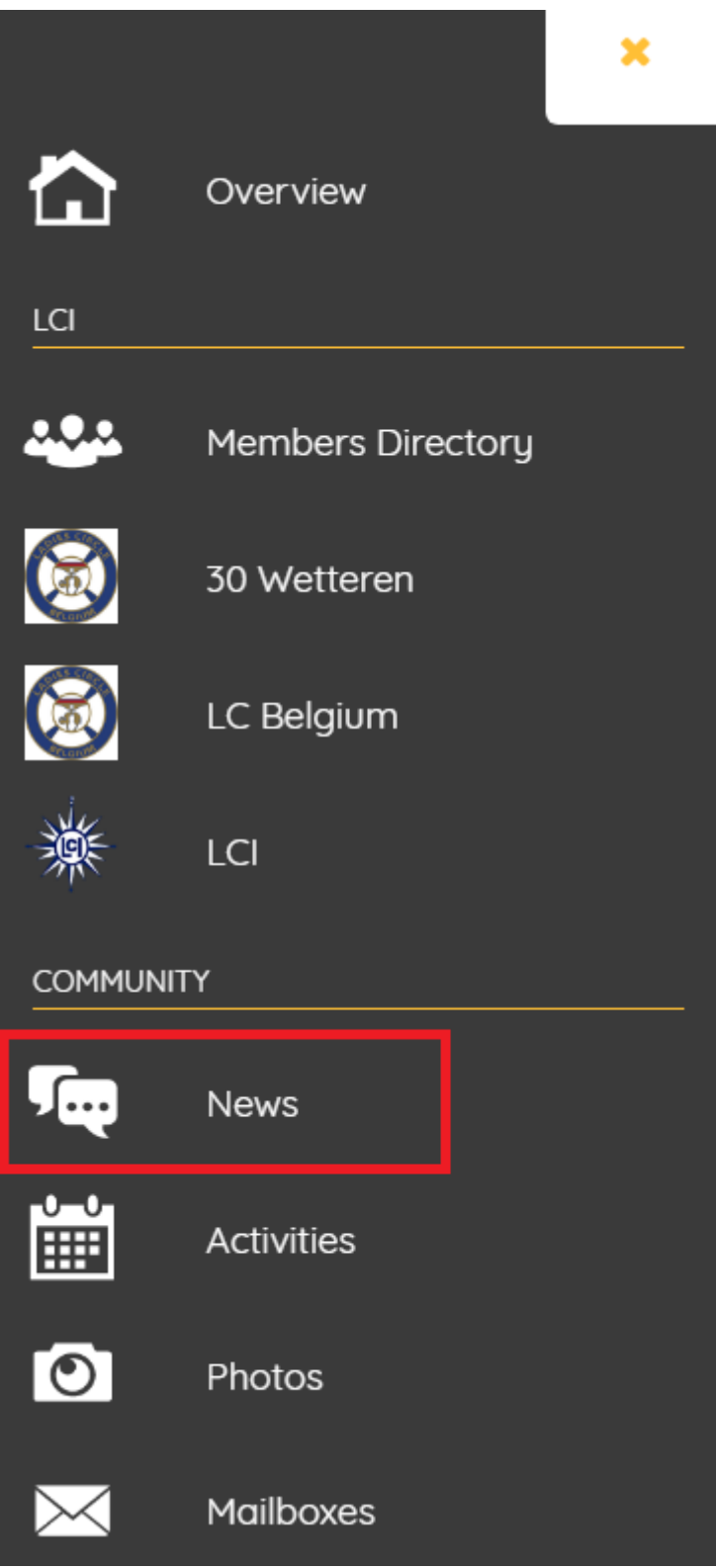

Het volgende scherm zal dan zijn:

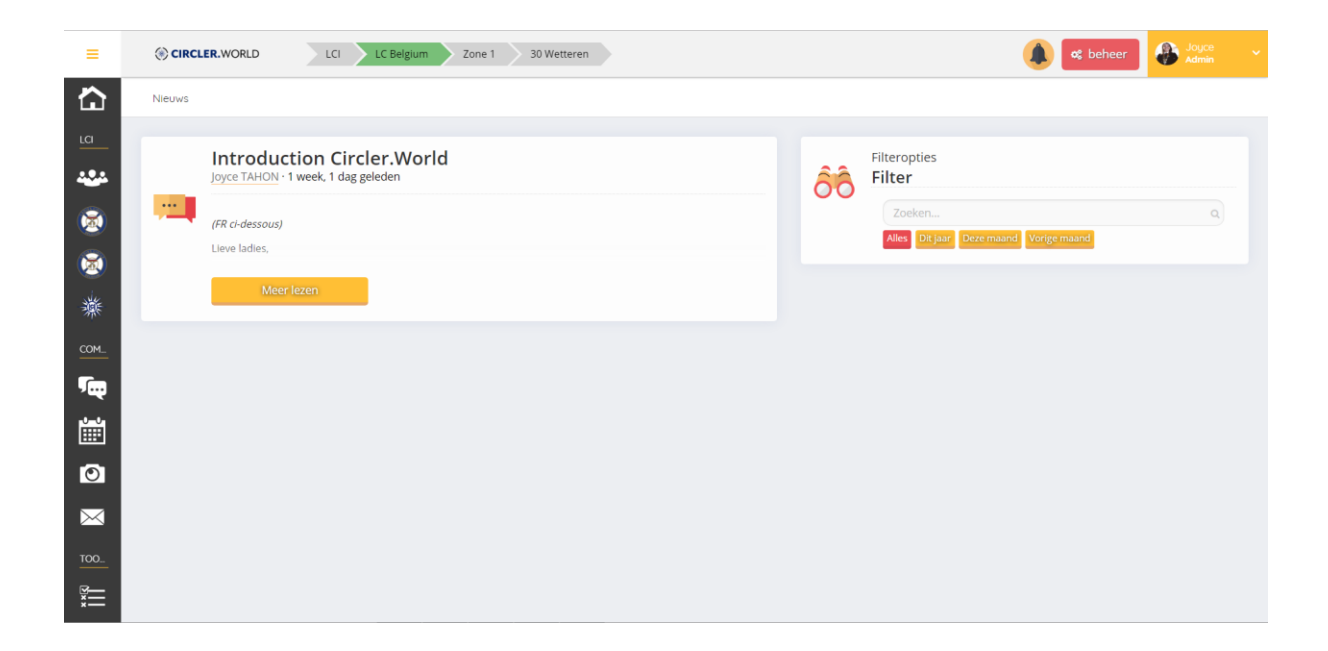

Als beheerder switch je naar "beheer" en klik je rechts boven op "nieuwsartikel toevoegen"

| CIRCLER.WORLD          | Cl LC Belgium Zone 1 30 Wetteren                            |               | 🕂 nieuw 🔮 ledenportaal 🦀 Joyce 🗸 |
|------------------------|-------------------------------------------------------------|---------------|----------------------------------|
| ALGEMEEN               | Beheer / Communicatie / Nieuwsartikelen                     |               | Ga terug                         |
| 🚯 Dashboard            |                                                             |               |                                  |
| STANDAARDMODULES       | 10 • resultaten weergeven                                   |               |                                  |
| CRM Y                  | Zoeken                                                      | Q             |                                  |
| 🗩 Communicatie 🔷       |                                                             |               |                                  |
| 🛄 Nieuwsartikelen      | Datum v Onderwerp                                           | ¢ LP ♦ Acties | +                                |
| Mailings               | 17/03/2019 21:05 Introduction Circler.World     Joyce TAHON | ✓★ Acties▼    | Nieuwsartikel toevoegen          |
| Activiteiten           |                                                             |               |                                  |
| 🖹 Verslagen            | 1 tot 1 van 1 resultaten                                    | < 1 >         | ·                                |
| Documenten             |                                                             |               |                                  |
| Foto's                 |                                                             |               |                                  |
| ☑ Polls                |                                                             |               |                                  |
| € Financiën ~          |                                                             |               |                                  |
| Registratieformulieren |                                                             |               |                                  |
| 📶 Statistieken 🗸       |                                                             |               |                                  |
| EXTRA                  |                                                             |               |                                  |
| Visits                 |                                                             |               |                                  |
| GEAVANCEERD            |                                                             |               |                                  |
| og Instellingen        |                                                             |               |                                  |

In onderstaand scherm kan je alle gewenste info toevoegen en kiezen hoe lang het artikel zichtbaar moet blijven en voor wie dit zichtbaar is.

|                                                    | .CI LC Belgium Zone 1 30 Wetteren                   | + nieuw 🔮 ledenportaal          | Joyce ~    |
|----------------------------------------------------|-----------------------------------------------------|---------------------------------|------------|
| ALGEMEEN                                           | Beheer / Communicatie / Nieuwsartikelen / Toevoegen |                                 | 🕒 Ga terug |
| 2 Dashboard                                        |                                                     | BIILAGEN                        |            |
| STANDAARDMODULES                                   | Tite!*                                              |                                 |            |
| CRM Y                                              | Titel                                               | Choose File No file chosen      | ×          |
| 💬 Communicatie 🔷                                   | Inhoud*                                             |                                 | •          |
| <ul><li>Nieuwsartikelen</li><li>Mailings</li></ul> |                                                     | VOORKEUREN                      |            |
| Activiteiten                                       |                                                     | Publiceren op het ledenportaal? | Ja         |
| 🖹 Verslagen                                        |                                                     | 1                               |            |
| Documenten                                         |                                                     | Van                             |            |
| Foto's                                             |                                                     | Tot 🛍 Tot                       |            |
| ☑ Polls                                            |                                                     | Litaplicht2                     | Noo        |
| € Financiën ~                                      | Toegevoegd op                                       | orgenera                        | Nee        |
| Registratieformulieren                             | Toegevoegd op                                       | Zichtbaar voor:      Member ×   |            |
| 📶 Statistieken 🖌                                   | Tags                                                | Reacties inschakelen?           | Ja         |
| EXTRA                                              | Kies een tag                                        |                                 |            |
| Visits                                             | Een fotoalbum weergeven bij dit nieuwsartikel?      |                                 |            |
| GEAVANCEERD                                        |                                                     |                                 |            |
| C Instellingen                                     |                                                     |                                 |            |
|                                                    | Opsiaan                                             |                                 |            |

## Documenten/ Verslagen

Bij elke activiteit kunt u documenten uploaden. Of het nu de agenda is, een scenario of de notulen. Alles kan worden geüpload. Wanneer u leden hebt uitgenodigd voor het evenement, ontvangt iedereen een e-mail met informatie dat het document is bijgevoegd. Dit kan erg nuttig zijn voor verslagen of de agenda van een statutaire vergadering.

|                       | 30 Wetteren                                                                                                    | + new 📀 Support 👻  |
|-----------------------|----------------------------------------------------------------------------------------------------|--------------------|
| GENERAL               | Admin / Activities / Ontbijtmanden                                                                                        | 😋 Back             |
| Dashboard             |                                                                                                    |                    |
| DEFAULT MODULES       | Deartical info                                                                                                    | STATUS             |
| CRM                   |                                                                                                    | The sale has ended |
| Communication         | Name of the activity.*                                                                                                    | ACTIONS            |
| Activities            | Ontbijtmanden                                                                                                    | Here activity      |
| Reports               | Description                                                                                                    | Sharing options    |
| Documents             |                                                                                                    |                    |
| Photos                |                                                                                                    | 📥 Change followers |
| Polls                 | Naar jaarlijkse gewoonte leveren de leden van Ladies' Circle Wetteren ontbijtmanden aan huis. De opbrengst van deze actie | 😤 Sale report      |
| € Finances            | y gaat integraat naar onze goede doelen.                                                                                  |                    |
| Signup Forms          | Prijs per mand (2 personen): EUR 27,00                                                                                    | 🐞 Edit products    |
| <b>III</b> Statistics | ×                                                                                                    | 1 Delete activity  |
| ADVANCED              | Color in calendar:                                                                                                    | COMMUNICATION      |
| of Settings           | •                                                                                                    |                    |
|                       | Cover photo:<br>Bestand kiezen Geen bestand gekozen                                                                       | Send update        |
|                       |                                                                                                    | DOCUMENTS          |
|                       | Reusable/existing location? No                                                                                            | E Reports (0)      |
|                       | Location:                                                                                                    | add report +       |
|                       | Wetteren                                                                                                    |                    |

Je kan ofwel uploaden via de activiteit of via het tabblad Rapporten in Standaard Modules

| CIRCLER.WORLD   |   | 30 Wetteren           |                         | + new Support |
|-----------------|---|-----------------------|-------------------------|---------------|
| GENERAL         |   | Admin / Reports       |                         | G Back        |
| Dashboard       |   |                       |                         |               |
| DEFAULT MODULES |   | 10 v results          |                         | <b></b>       |
| CRM             | ~ | Search                | ٩                       |               |
| Communication   | ~ |                       |                         |               |
| Activities      |   | 🔍 🗸 ate 🔻 Name        |                         | +             |
| 🖹 Reports       |   |                       |                         | Add report    |
| Documents       |   |                       | No results in the table |               |
| Photos          |   |                       |                         | L             |
| Polls           |   |                       |                         |               |
| € Finances      | ~ | No results to display | < >                     |               |
| Signup Forms    |   |                       |                         |               |
| III Statistics  | ~ |                       |                         |               |
| ADVANCED        |   |                       |                         |               |
| 😋 Settings      |   |                       |                         |               |
|                 |   |                       |                         |               |

Dit kan alleen gedaan worden door de Lady met beheerdersrechten

# Foto album

### Hoe een foto album maken?

Ladies met een beheerdersaccount kunnen standaard fotoalbums maken en wijzigen.

| CIRCLER.WORLD     | 30 Wetteren                | + new 💿 Support                    |
|-------------------|----------------------------|------------------------------------|
| GENERAL           | Admin / Photo albums / Add | G Back                             |
| Dashboard         |                            |                                    |
| DEFAULT MODULES   | General information        | Publication                        |
| CRM 🗸             |                            |                                    |
| 🗩 Communication 🗸 | Title*                     | Published to the members area? Yes |
| Activities        |                            | Visible to:  Member ×              |
| Reports           | Description*               |                                    |
| Documents         |                            |                                    |
| Photos            |                            |                                    |
| Polls             |                            |                                    |
| € Finances ~      |                            |                                    |
| Signup Forms      |                            |                                    |
| III Statistics ~  |                            |                                    |
| ADVANCED          | United and and the A       |                                    |
| <b>Ø</b> Settings | Link to an activity?       | Next 📀                             |

- 1. Schakel over naar de admin-modus
- Selecteer "nieuw" (rechterbovenhoek) en kies "fotoalbum"
   Of Selecteer "Foto's" in het menu aan de linkerkant Standaardmodules
- 3. Voeg een titel en een beschrijving toe voor het nieuwe album
- 4. U kunt de groepen toevoegen die dit album moeten kunnen bekijken (er kunnen meerdere groepen worden geselecteerd)
- 5. Indien nodig kunt u "Koppelen aan een activiteit" selecteren en het album verbinden met een bestaande activiteit
- 6. Klik op Volgende

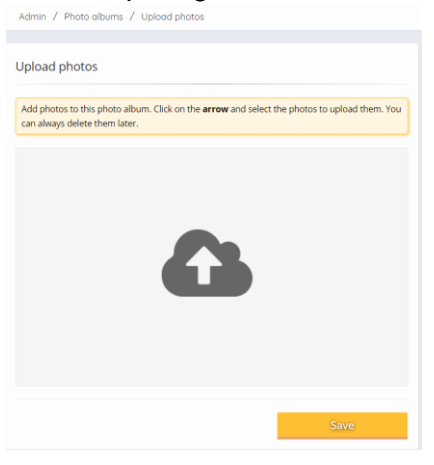

- 7. In dit scherm kunt u afbeeldingen uploaden via slepen en neerzetten of door op het pictogram te klikken.
- 8. Klik op Opslaan

### Hoe een bestaand fotoalbum wijzigen?

- 1. Schakel over naar de admin-modus
- 2. Selecteer "Foto's" in het menu aan de linkerkant Standaardmodules
- 3. Nu zie je een overzicht van alle albums en hun respectieve publicatiestatus
- 4. Klik rechts op "Acties"
- 5. Selecteer "beheren" om de instellingen van het album te wijzigen (zoals titel, beschrijving, publicatiestatus voor zichtbaarheid en foto's)
- Het is ook mogelijk om het hele album te downloaden of te verwijderen (BELANGRIJK: het verwijderen van een album kan niet ongedaan worden gemaakt!)

| Ð | Upload photos  |
|---|----------------|
|   | Download album |
| Î | Delete album   |

7. Als u de publicatiestatus van meer dan één album wilt wijzigen, kunt u de selectievakjes en de actie in de dropdown keuzelijst gebruiken.

## Communicatie

### Hoe maak ik een nieuwsartikel?

| CIRCLER.WORLD         | 30 Wetteren                                 | + new                                                                                                    | Support<br>Support |  |
|-----------------------|---------------------------------------------|----------------------------------------------------------------------------------------------------|--------------------|--|
| GENERAL               | Admin / Communication / News articles / Add |                                                                                                    | 🕒 Back             |  |
| Dashboard             |                                             |                                                                                                    |                    |  |
| DEFAULT MODULES       | Title*                                      | ATTACHMENTS                                                                                                    |                    |  |
| CRM V                 | Title                                       | Bestand kiezen Geen bestand gekozen                                                                                                    | ×                  |  |
| 🗭 Communication \land | Content*                                    |                                                                                                    | +                  |  |
| News articles         |                                             |                                                                                                    |                    |  |
| Mailings              |                                             | PREFERENCES                                                                                                    |                    |  |
| Activities            |                                             | Published to the members area?                                                                                                    | Yes                |  |
| Reports               |                                             | From 🛱 From                                                                                                    |                    |  |
| Documents             |                                             |                                                                                                    |                    |  |
| Photos                |                                             | То 🗎 То                                                                                                    |                    |  |
| ☑ Polls               |                                             | Featured?                                                                                                    | No                 |  |
| € Finances ~          | Added on                                    |                                                                                                    |                    |  |
| Signup Forms          | Added on                                    | Visible to:  Member ×                                                                                                    |                    |  |
| Lili Statistics ~     | Tags                                        | Facility and the second second s |                    |  |
| ADVANCED              | Select a tag                                | Enable comments?                                                                                                    | Yes                |  |
| <b>O</b> S Settings   |                                             |                                                                                                    |                    |  |
|                       | Show a photo album with this news article?  |                                                                                                    |                    |  |
|                       |                                             |                                                                                                    |                    |  |
|                       | Save                                        |                                                                                                    |                    |  |

Standaard hebben Ladies met een beheerdersaccount het recht om een nieuwsartikel te maken en te wijzigen.

- 1. Schakel over naar de admin-modus
- 2. Klik op Communicatie in het menu aan de linkerkant Standaardmodules
- 3. Selecteer Nieuwsartikelen
- 4. Selecteer Nieuwsartikel toevoegen

Hier kunt u een titel en de juiste inhoud toevoegen. Bijlagen zoals afbeeldingen kunnen direct worden geüpload en automatisch worden gekoppeld. De tekst kan eenvoudig worden aangepast en optisch worden gestructureerd met behulp van de opmaakhulpmiddelen of HTML-code.

5. U kunt (hash) tags toevoegen aan het artikel om het zoeken te vereenvoudigen

6. U kunt ook een fotoalbum koppelen

7. Andere bijlagen die niet direct in de tekst van het artikel staan, kunnen aan de rechterkant worden toegevoegd, evenals andere voorkeuren

### Hoe wijzig ik een nieuwsartikel?

| CIRCLER.WORLD       | 30 Wettere | n                           |                                   |       |           | + new O Support  |
|---------------------|------------|-----------------------------|-----------------------------------|-------|-----------|------------------|
| GENERAL             | Adm        | in / Communica              | tion / News articles              |       |           | G Back           |
| Dashboard           |            |                             |                                   |       |           |                  |
| DEFAULT MODULES     | 10         | <ul> <li>results</li> </ul> |                                   |       |           |                  |
| CRM                 | ~ Sei      | arch                        |                                   |       |           |                  |
| 🗭 Communication     | ^          |                             |                                   |       |           |                  |
| 💷 News articles     |            | Date 🔻                      | Subject                           | \$ MA | Actions   | +                |
| Mailings            |            | 26/02/2019 23:15            | Test New Group<br>Support Account | ×     | Actions + | Add news article |
| Activities          |            |                             |                                   |       | _         |                  |
| Reports             | 1 to 1     | from 1 results              |                                   |       | < 1 >     |                  |
| Documents           |            |                             |                                   |       |           |                  |
| Photos              |            |                             |                                   |       |           |                  |
| Polls               |            |                             |                                   |       |           |                  |
| € Finances          | ~          |                             |                                   |       |           |                  |
| Signup Forms        |            |                             |                                   |       |           |                  |
| LIII Statistics     | ~          |                             |                                   |       |           |                  |
| ADVANCED            |            |                             |                                   |       |           |                  |
| <b>O</b> S Settings |            |                             |                                   |       |           |                  |
|                     |            |                             |                                   |       |           |                  |

- 1. Schakel over naar de admin-modus
- 2. Klik op Communicatie in het menu aan de linkerkant Standaardmodules
- 3. Selecteer Nieuwsartikelen \
- 4. Gebruik de actieknop om afzonderlijke artikelen te bewerken of meerdere items te selecteren.
- 5. Gebruik de actieknop om meerdere artikelen tegelijkertijd te publiceren, de publicatie ongedaan te maken of afzonderlijke tags te verwijderen of toe te voegen.

Leden kunnen ernaar kijken vanuit het Overzicht of door te klikken op "nieuws":

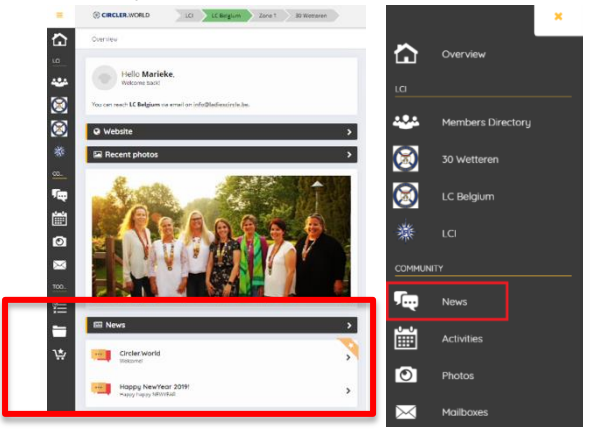

# GDPR en juridisch

- 1. Lees onze Privacyverklaring onder "documenten" in de map "circler.world" voor alle informatie over ons privacybeleid en de terms of use.
- 2. Alle leden die zich voor de eerste keer aanmelden bij Circler.World moeten ook onze voorwaarden (terms of use) accepteren.